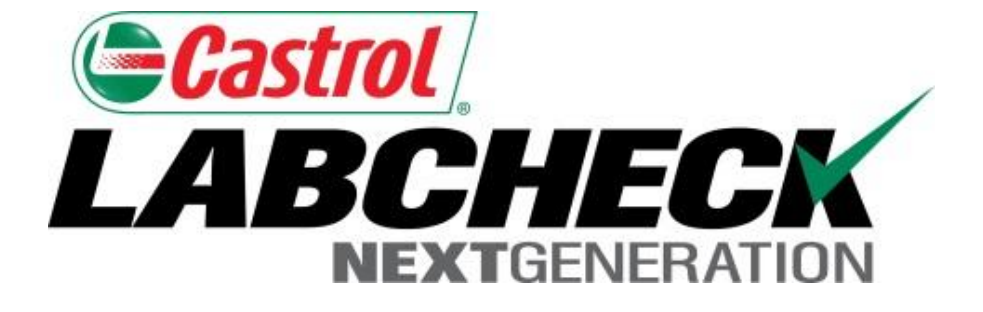

# **Quick Start Guide**

## **Equipment Review**

Learn About: 1. Labcheck Equipment Hierarchy

#### **Equipment Hierarchy**

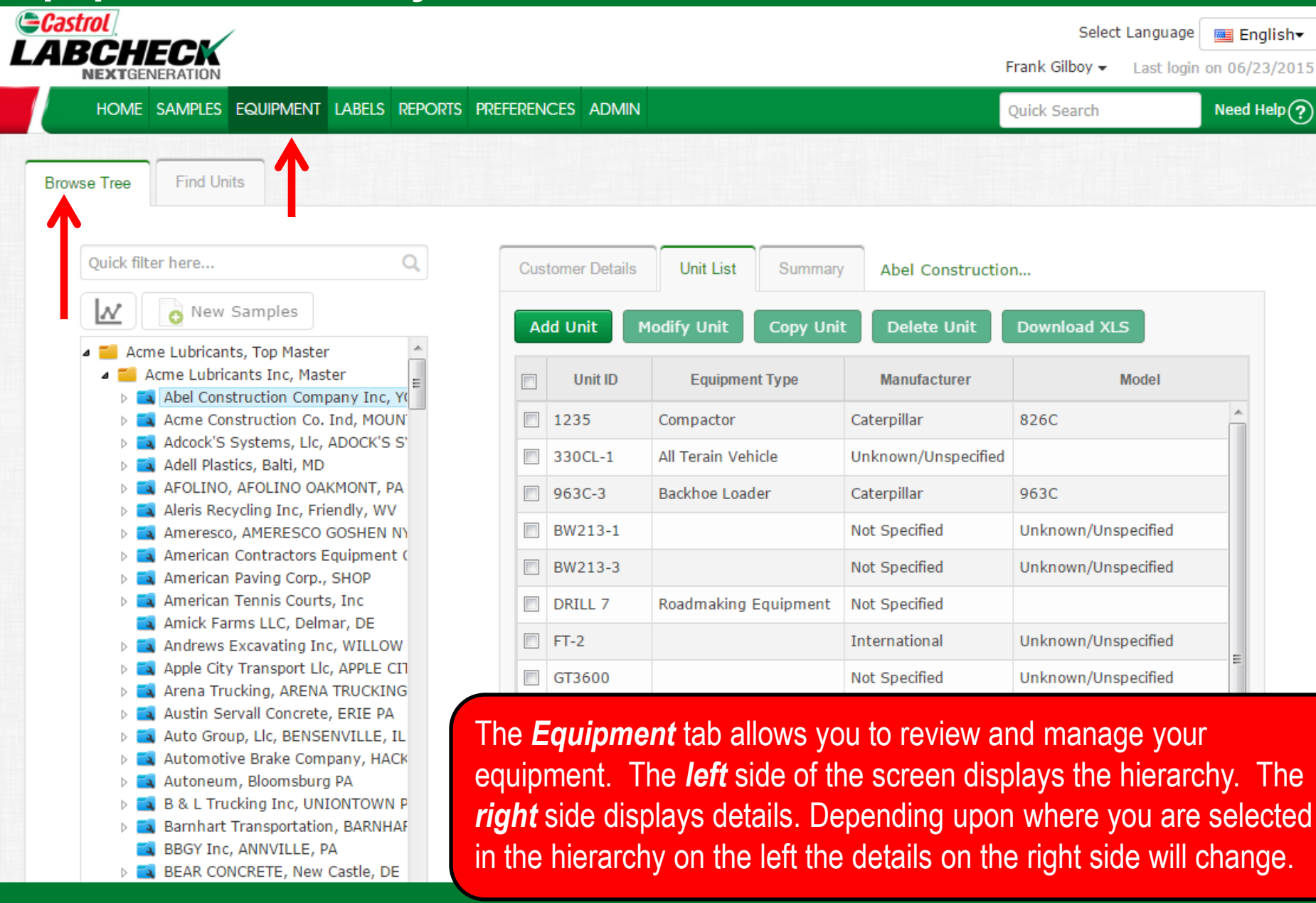

#### **Equipment Hierarchy**

ENGINE

HYDRAULIC
TRANS-AUTO

330CL-1 Unknown/Unspecifi
 63C-3 Caterpillar 963C

BW213-1 Not Specified Unkr
 BW213-3 Not Specified Unkr
 DRILL 7 Not Specified

FT-2 International Unknown, GT3600 Not Specified Unkno

LV-2 International 4300

LV-4 International 4300 SV-1 International 4900

SV-2 International 4300

TS14G-1 Terex Corp. Unknov
 TS14G-2 Terex Corp. Unknov

🚺 TS14G-4 Terex Corp. Unknov

TRANSMISSION - HYDROS

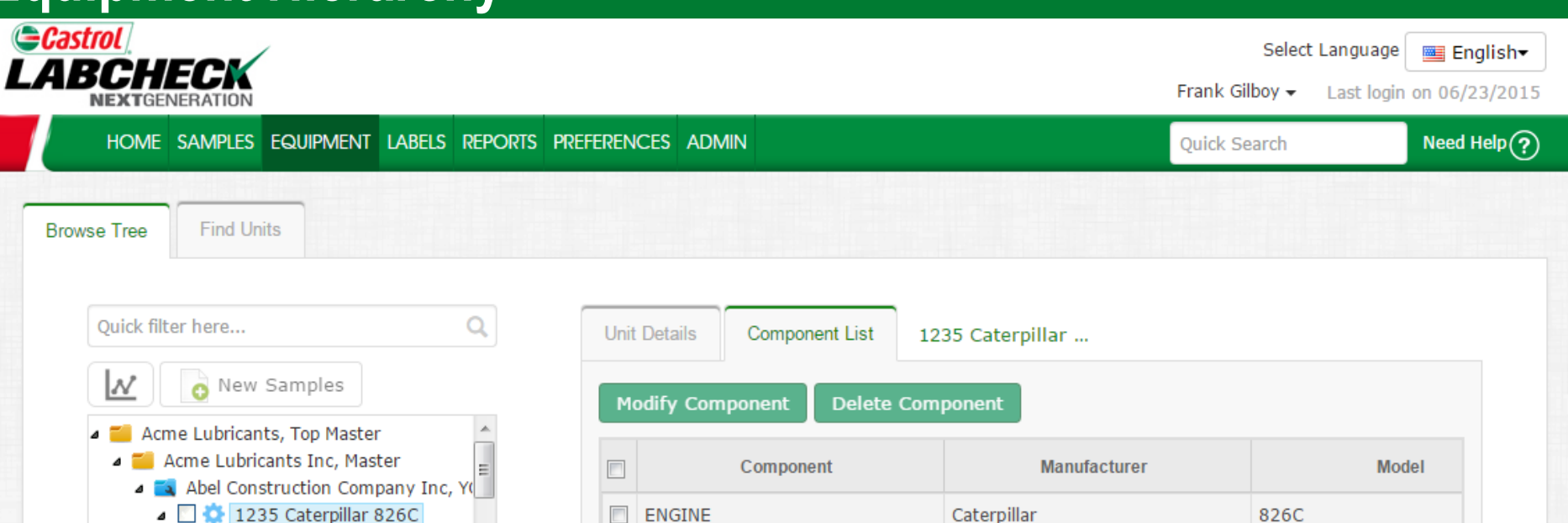

TRANSMISSION - HYDROSTATIC

HYDRAULIC

TRANS-AUTO

Each level in the Equipment Hierarchy has a specific icon.

Caterpillar

Caterpillar

Caterpillar

The yellow folder is the master folder which is a place holder.

826C

826C

826C

- The blue folder is the worksite level.
- The blue gear icon is the unit level.

The wrench icon is the component level.

When a level is selected on the left, it is highlighted in lighter blue and the details on the right will update.

### **Worksite Level**

#### 

Quick filter here... 🔥 New Samples NAcme Lubricants, Top Master Acme Lubricants Inc, Master A Stel Construction Company Inc, Y 🔺 🔄 🔅 1235 Caterpillar 826C 🔄 🔧 ENGINE HYDRAULIC 🔄 🔧 TRANS-AUTO TRANSMISSION - HYDROS Image: Signa Signa Si 🔅 963C-3 Caterpillar 963C BW213-1 Not Specified Unkr BW213-3 Not Specified Unkr 0 🔅 DRILL 7 Not Specified FT-2 International Unknown GT3600 Not Specified Unkno 🔯 LV-2 International 4300 LV-4 International 4300 SV-1 International 4900 这 SV-2 International 4300 🚺 T-64 Dodge 2500 🔅 TS14G-1 Terex Corp. Unknov TS14G-2 Terex Corp. Unknov 💁 TS14G-4 Terex Corp. Unknov TS14G-8 Terex Corp. Unknov

| Cus | tomer Details | Unit List Summary    | Abel Construction   |                     |   |  |
|-----|---------------|----------------------|---------------------|---------------------|---|--|
| A   | dd Unit M     | odify Unit Copy Unit | t Delete Unit       | Download XLS        |   |  |
|     | Unit ID       | Equipment Type       | Manufacturer        | Model               |   |  |
|     | 1235          | Compactor            | Caterpillar         | 826C                | - |  |
|     | 330CL-1       | All Terain Vehicle   | Unknown/Unspecified |                     |   |  |
|     | 963C-3        | Backhoe Loader       | Caterpillar         | 963C                |   |  |
|     | BW213-1       |                      | Not Specified       | Unknown/Unspecified |   |  |
|     | BW213-3       |                      | Not Specified       | Unknown/Unspecified |   |  |
|     | DRILL 7       | Roadmaking Equipment | Not Specified       |                     |   |  |
|     | FT-2          |                      | International       | Unknown/Unspecified |   |  |
|     | GT3600        |                      | Not Specified       | Unknown/Unspecified | = |  |
|     | LV-2          | Cranes               | International       | 4300                |   |  |
|     | LV-4          | Cranes               | International       | 4300                |   |  |

The **Worksite Level** allows you to view details for that specific location, a complete **Unit Level** and an overall summary.

### **Unit Level**

Browse Tree

| Select Language |        |          |           |        |         |             |       | English <del>-</del>         |              |
|-----------------|--------|----------|-----------|--------|---------|-------------|-------|------------------------------|--------------|
|                 | NEXTGE | NERATION |           |        |         |             |       | Frank Gilboy - Last login or | n 06/23/2015 |
|                 | HOME   | SAMPLES  | Equipment | LABELS | REPORTS | PREFERENCES | ADMIN | Quick Search                 | Need Help ?  |
| _               |        |          |           |        |         |             |       |                              |              |

| Quick filter here Q                  |  |
|--------------------------------------|--|
| New Samples                          |  |
| 🔺 📁 Acme Lubricants, Top Master 🔄 🛆  |  |
| a 📒 Acme Lubricants Inc, Master 🔤    |  |
| 🔺 🔜 Abel Construction Company Inc, Y |  |
| a 🖸 🔅 1235 Caterpillar 826C          |  |
| ENGINE                               |  |
| 🗌 🔧 HYDRAULIC                        |  |
| 🗌 🔧 TRANS-AUTO                       |  |
| 🗌 🔧 TRANSMISSION - HYDROS            |  |
| > 🗌 🔅 330CL-1 Unknown/Unspecifi      |  |
| > 🗌 🔅 963C-3 Caterpillar 963C        |  |
| D SW213-1 Not Specified Unkr         |  |
| D SW213-3 Not Specified Unkr         |  |
| DRILL 7 Not Specified                |  |
| > 🖸 🛟 FT-2 International Unknown,    |  |
| > 🔄 🛟 GT3600 Not Specified Unkno     |  |
| > 🖸 🛟 LV-2 International 4300        |  |
| > 🖸 🔅 LV-4 International 4300        |  |
| > 🖸 🔅 SV-1 International 4900        |  |
| > 🖸 🔅 SV-2 International 4300        |  |
| T-64 Dodge 2500                      |  |
| 🖻 🔤 🔅 TS14G-1 Terex Corp. Unknov     |  |
| TS14G-2 Terex Corp. Unknov           |  |
| TS14G-4 Terex Corp. Unknov           |  |
| 🖻 💟 🔅 TS14G-8 Terex Corp. Unknov     |  |

Find Units

| Unit Details Component List |                      | 1235 Caterpillar |       |  |  |  |
|-----------------------------|----------------------|------------------|-------|--|--|--|
| Modify Co                   | mponent Delete Co    | mponent          |       |  |  |  |
|                             | Component            | Manufacturer     | Model |  |  |  |
|                             | :                    | Caterpillar      | 826C  |  |  |  |
| HYDRAU                      | JLIC                 | Caterpillar      | 826C  |  |  |  |
| TRANS-                      | AUTO                 | Caterpillar      | 826C  |  |  |  |
| TRANSI                      | ISSION - HYDROSTATIC | Caterpillar      | 826C  |  |  |  |
|                             |                      |                  |       |  |  |  |
|                             |                      |                  |       |  |  |  |
|                             |                      |                  |       |  |  |  |
|                             |                      |                  |       |  |  |  |
|                             |                      |                  |       |  |  |  |
|                             |                      |                  |       |  |  |  |
|                             |                      |                  |       |  |  |  |

The **Dit level** allows you to view details for that unit and complete component list.

## **Component Level**

| Select Language Englis |             |         |           |        |         |             |       | Language English <del>-</del><br>Last login on 06/23/2015 |            |
|------------------------|-------------|---------|-----------|--------|---------|-------------|-------|-----------------------------------------------------------|------------|
|                        | HOME        | SAMPLES | Equipment | LABELS | REPORTS | PREFERENCES | ADMIN | Quick Search                                              | Need Help? |
| E                      | Browse Tree | Find Un | its       |        |         |             |       |                                                           |            |

| Quick filter here                         | Q       |
|-------------------------------------------|---------|
| New Samples                               |         |
| a 📒 Acme Lubricants, Top Master           | <u></u> |
| a 📒 Acme Lubricants Inc, Master           | =       |
| a 🗾 Abel Construction Company In          | nc, Y(  |
| 🧧 🜅 🌼 1235 Caterpillar 826C               |         |
|                                           |         |
| 🗌 🔧 HYDRAULIC                             |         |
| 🖂 🔧 TRANS-AUTO                            |         |
| 🖂 🔧 TRANSMISSION - HYE                    | OROS    |
| 👂 💟 🛟 330CL-1 Unknown/Uns                 | pecifi  |
| > 📄 🛟 963C-3 Caterpillar 963C             | :       |
| > 💟 🔅 BW213-1 Not Specified               | Unkr    |
| > 💟 🛟 BW213-3 Not Specified               | Unkr    |
| > 💟 🔅 DRILL 7 Not Specified               |         |
| > 💟 🔅 FT-2 International Unkn             | own,    |
| 👂 💟 🔅 GT3600 Not Specified U              | nkno    |
| 🗹 🔅 LV-2 International 4300               | )       |
| > 💟 🔅 LV-4 International 4300             | )       |
| > 💟 🔅 SV-1 International 4900             | )       |
| > 💟 🔅 SV-2 International 4300             | )       |
| > 💟 🔅 T-64 Dodge 2500                     |         |
| ⊳ 💟 🔅 TS14G-1 Terex Corp. Un              | knov    |
| ⊳ 💟 🔅 TS14G-2 Terex Corp. Un              | knov    |
| ⊳ 💟 🔅 TS14G-4 Terex Corp. Un              | knov    |
| labebackenling net (v2 (equipment (index# | knov    |

| mple History | Comp | onent Details | Maintenance | e ENG         | INE     |        |  |
|--------------|------|---------------|-------------|---------------|---------|--------|--|
| N Trend Gr   | aph  | Condition     | Summary     | History Re    | eport   |        |  |
| Sampled Da   | ite  | Severity      | , (         | Component Age | Lut     | e Age  |  |
| 01/11/2012   |      | Α             | 747         | 2             | 478     |        |  |
| 09/13/2010   |      | Α             | 578         | 8             | 316     |        |  |
|              |      |               |             |               |         |        |  |
|              |      |               |             |               |         |        |  |
| The          |      | omponer       | nt level a  |               | to view | sampla |  |

### **Quick Search**

Find Units

Browse Tree

#### 

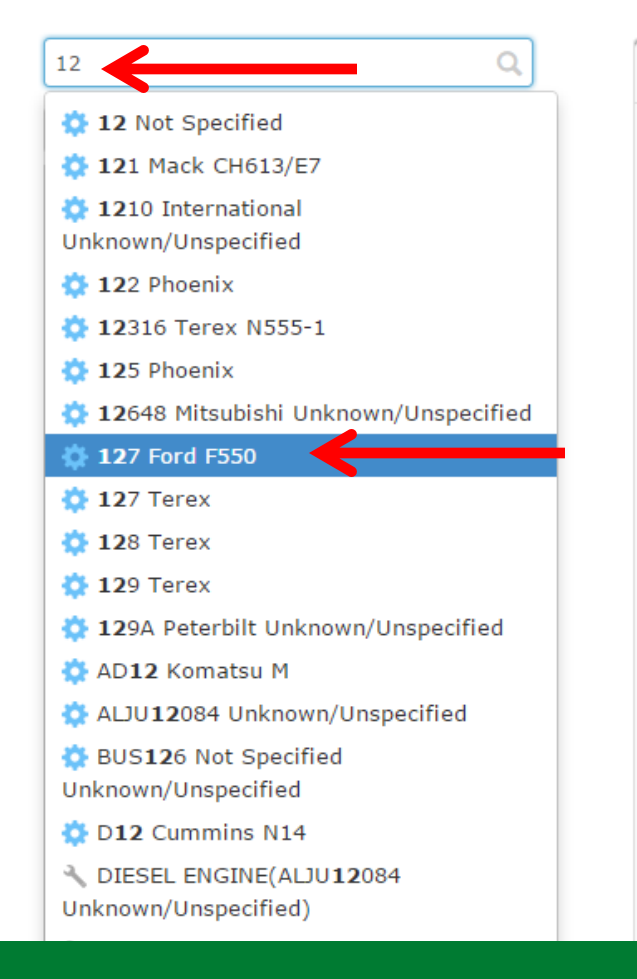

| Cus | Customer Details Unit List |                    | Summary   | Abel Constructio    | n                   |          |
|-----|----------------------------|--------------------|-----------|---------------------|---------------------|----------|
| A   | Add Unit Modify Unit       |                    | Copy Unit | Delete Unit         | Download XLS        |          |
|     | Unit ID                    | Equipmen           | t Type    | Manufacturer        | Model               |          |
|     | 1235                       | Compactor          |           | Caterpillar         | 826C                | <b>^</b> |
|     | 330CL-1                    | All Terain Vehicle |           | Unknown/Unspecified |                     |          |
|     | 963C-3                     | Backhoe Loader     |           | Caterpillar         | 963C                |          |
|     | BW213-1                    |                    |           | Not Specified       | Unknown/Unspecified |          |
|     | BW213-3                    |                    |           | Not Specified       | Unknown/Unspecified |          |
|     | DRILL 7                    | Roadmaking B       | Equipment | Not Specified       |                     |          |
|     | FT-2                       |                    |           | International       | Unknown/Unspecified | _        |
|     | GT3600                     |                    |           | Not Specified       | Unknown/Unspecified |          |
|     | LV-2                       | Cranes             |           | International       | 4300                |          |

Search for equipment quickly by typing in the *Quick Search* bar. Click on the unit or component you were looking for and the hierarchy will open up to that specific unit or component.

### **Find Units**

| <b>⊜Cas</b><br>LAL | trol<br>BCHECK<br>Next generation |                         |                   |                   | S<br>Frank Gilboy | elect Language English<br> |
|--------------------|-----------------------------------|-------------------------|-------------------|-------------------|-------------------|----------------------------|
|                    | HOME SAMPLES EQU                  | IPMENT LABELS REPORTS I | PREFERENCES ADMIN |                   | Quick Searc       | h Need Help?               |
| Browse             | • Tree Find Units                 |                         |                   |                   |                   |                            |
|                    |                                   |                         |                   |                   | Filters           |                            |
| *                  | Clear O New Sar                   | Worksite                | Unit ID           | Unit Manufacturer | Unit Model        | Component                  |
|                    | x                                 | x                       | 128 x             | kenworth x        | x                 | x                          |
|                    | R.H. Crawford                     | HANOVER, PA             | 128               | Kenworth          | Т800              | COOLING SYSTEM             |
|                    | R.H. Crawford                     | HANOVER, PA             | 128               | Kenworth          | Т800              | DIFFERENTIAL FRONT         |
|                    | R.H. Crawford                     | HANOVER, PA             | 128               | Kenworth          | T800              | DIFFERENTIAL REAR          |
|                    | R.H. Crawford                     | HANOVER, PA             | 128               | Kenworth          | T800              | ENGINE                     |
|                    | R.H. Crawford                     | HANOVER, PA             | 128               | Kenworth          | T800              | ENGINE                     |
|                    | R.H. Crawford                     | HANOVER, PA             | 128               | Kenworth          | T800              | HYDRAULIC                  |
|                    | R.H. Crawford                     | HANOVER, PA             | 128               | Kenworth          | T800              | STEERING                   |
|                    | R.H. Crawford                     | HANOVER, PA             | 128               | Kenworth          | Т800              | TRANS-AUTO                 |
|                    | R.H. Crawford                     | HANOVER, PA             | 128               | Kenworth          | T800              | TRANSMISSION - MANUAL      |

*Find Units* allows you to search for equipment with additional search parameters. Click on the links to open the hierarchy to the specific customer, unit or component.

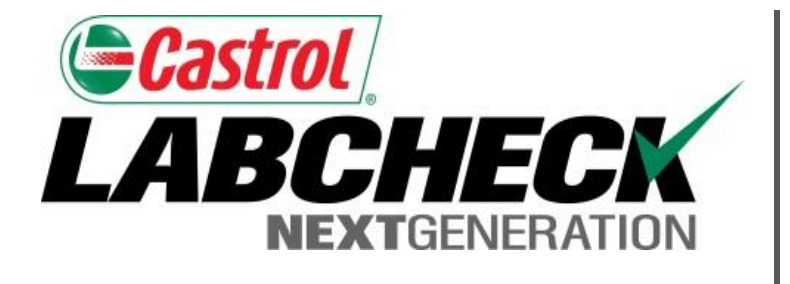

#### LABCHECK SUPPORT DESK:

Phone: **1.866.522.2432** 

Email: LabcheckSupport@AnalystsInc.com

#### www. LabcheckResources.com